# Sammeln Sie DART-Pakete für sichere Clients

## Inhalt

| Einleitung                    |
|-------------------------------|
| Voraussetzungen               |
| Anforderungen                 |
| Verwendete Komponenten        |
| Vorgehensweise                |
| Installation                  |
| Pakete vor der Bereitstellung |
| Bereitstellung über ASA/FTD   |
| Sammeln von DART-Paketen      |
| Windows                       |
| MacOS                         |
| Linux_                        |
| Fehlerbehebung                |

## Einleitung

In diesem Dokument wird DART beschrieben, ein Tool zum Sammeln von Cisco Secure Client-Daten zur Fehlerbehebung für die Analyse durch das Cisco TAC. Der DART-Assistent wird auf dem Gerät ausgeführt, auf dem Cisco Secure Client ausgeführt wird. Er kann von Secure Client aus oder ohne Secure Client selbst gestartet werden.

## Voraussetzungen

## Anforderungen

Cisco empfiehlt, dass Sie über Kenntnisse in den folgenden Bereichen verfügen:

- Cisco Secure Client 5.x
- Adaptive Security Appliance (ASA)
- Firepower Threat Defense (FTD)

### Verwendete Komponenten

Die Informationen in diesem Dokument basieren auf den folgenden Betriebssystemen:

- Windows
- MacOS
- Linux

Die Informationen in diesem Dokument beziehen sich auf Geräte in einer speziell eingerichteten

Testumgebung. Alle Geräte, die in diesem Dokument benutzt wurden, begannen mit einer gelöschten (Nichterfüllungs) Konfiguration. Wenn Ihr Netzwerk in Betrieb ist, stellen Sie sicher, dass Sie die möglichen Auswirkungen aller Befehle kennen.

## Vorgehensweise

## Installation

Es gibt zwei Möglichkeiten, DART auf Endgeräten zu installieren. Wir können es mithilfe von vorab bereitgestellten Paketen manuell auf dem Zielcomputer installieren oder von ASA/FTD aus bereitstellen, indem wir es unter zugewiesener "Gruppenrichtlinie" konfigurieren.

### Pakete vor der Bereitstellung

Schritt 1: Laden Sie das Secure Client-Paket vor der Bereitstellung gemäß Betriebssystem von der <u>Cisco Software-</u>Website herunter.

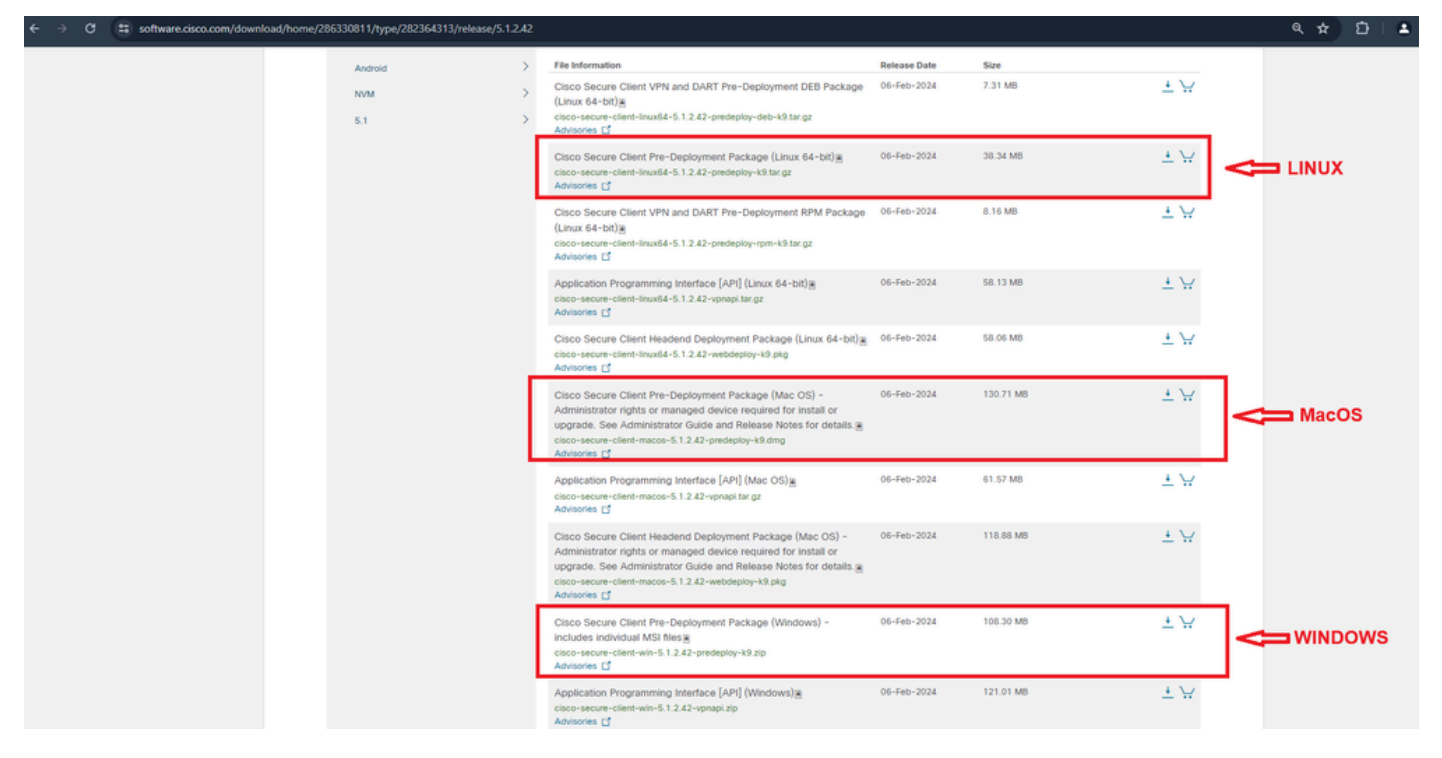

Secure Client-Paket herunterladen

Schritt 2: Manuelle Installation auf verschiedenen Betriebssystemen.

### DART für Windows:

1. Extrahieren Sie das Pre-Deployment-Paket.

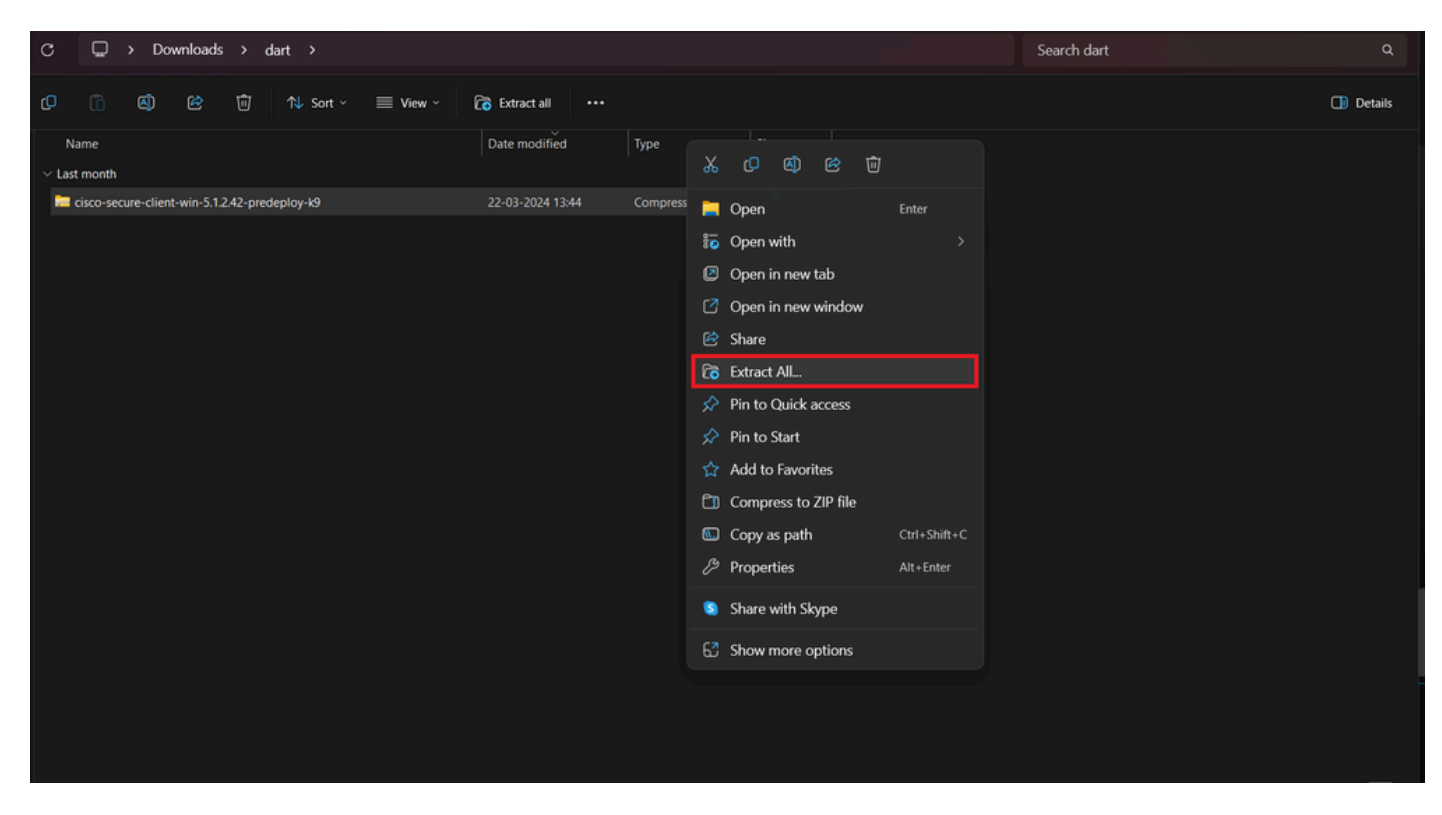

Extrahieren eines vorab bereitgestellten Pakets

### 2. Klicken Sie auf DART MSI Installer.

| Name                                                                                                    | Date modified                                                                                                    | Туре                                                                            | Size                        |
|----------------------------------------------------------------------------------------------------|----------------------------------------------------------------------------------------------------|---------------------------------------------------------------------------------|-----------------------------|
| √ Today                                                                                                    |                                                                                                    |                                                                                 |                             |
| 🔞 Setup                                                                                                    | 21-04-2024 09:39                                                                                                    | Application                                                                     | 984 KB                      |
| setup                                                                                                    | 21-04-2024 09:39                                                                                                    | HTML Application                                                                | 23 KB                       |
| cisco-secure-client-win-5.1.2.5191-zta-predeploy-k9                                                            | 21-04-2024 09:39                                                                                                    | Windows Installer                                                               | 24,287 KB                   |
| cisco-secure-client-win-5.1.2.42-umbrella-predeploy-k9                                                         | 21-04-2024 09:39                                                                                                    | Windows Installer                                                               | 5,426 KB                    |
| cisco-secure-client-win-5.1.2.42-posture-predeploy-k9                                                          | 21-04-2024 09:39                                                                                                    | Windows Installer                                                               | 19,729 KB                   |
| cisco-secure-client-win-5.1.2.42-sbl-predeploy-k9                                                              | 21-04-2024 09:39                                                                                                    | Windows Installer                                                               | 3,041 KB                    |
| cisco-secure-client-win-5.1.2.42-nwm-predeploy-k9                                                              | 21-04-2024 09:39                                                                                                    | Windows Installer                                                               | 23,601 KB                   |
| cisco-secure-client-win-5.1.2.42-iseposture-predeploy-k9                                                       | 21-04-2024 09:39                                                                                                    | Windows Installer                                                               | 4,661 KB                    |
| cisco-secure-client-win-5.1.2.42-nam-predeploy-k9                                                              | 21-04-2024 09:39                                                                                                    | Windows Installer                                                               | 6,980 KB                    |
| cisco-secure-client-win-5.1.2.42-core-vpn-predeploy-k9                                                         | 21-04-2024 09:39                                                                                                    | Windows Installer                                                               | 22,259 KB                   |
| cisco-secure-client-win-5.1.2.42-dart-predeploy-k9                                                             |                                                                                                    |                                                                                 | 4,975 KB                    |
| <ul> <li>Cisco-secure-client-win-1.182.3-thousandeyes-predeploy-k9</li> <li>Setup</li> <li>Profiles</li> </ul> | Item type: Windows Installer<br>Authors: Cisco Systems, Inc.<br>Title: Installation Database<br>Subject: Cisco Secure Client –<br>A SmartNET contract is requi<br>Diagnostics and Reporting To<br>Date modified: 21-04-2024 0 | Package<br>Diagnostics and Report<br>red for support - Cisco S<br>ool.<br>19:39 | ing Tool<br>Secure Client - |

MSI-Installationsprogramm

3. Befolgen Sie die Anweisungen auf dem Bildschirm zur Installation von DART.

Cisco Secure Client - Diagnostics and Reporting Tool Setup

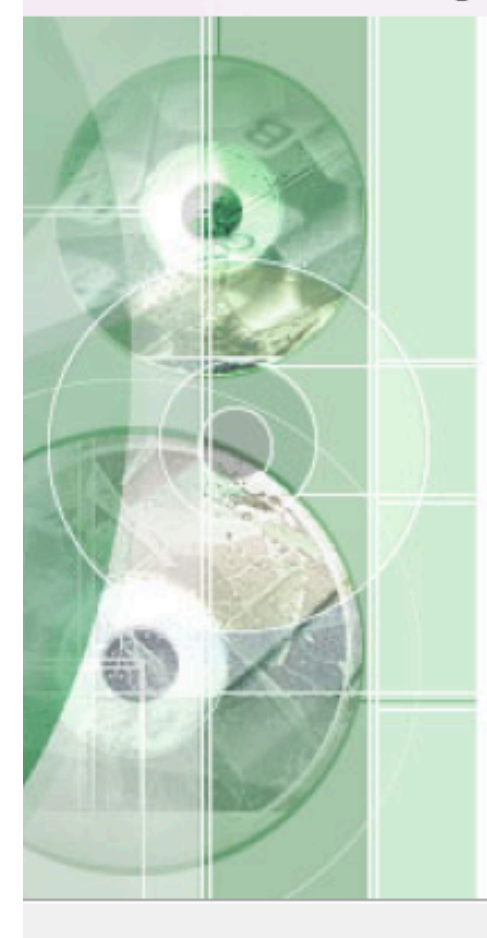

## Welcome to the Cisco Secure Client - Diagnostics and Reporting Tool Setup Wizard

The Setup Wizard will allow you to change the way Cisco Secure Client - Diagnostics and Reporting Tool features are installed on your computer or even to remove Cisco Secure Client - Diagnostics and Reporting Tool from your computer. Click "Next" to continue or "Cancel" to exit the Setup Wizard.

< Back

Next >

Cancel

Weiter zum Fortfahren

 $\times$ 

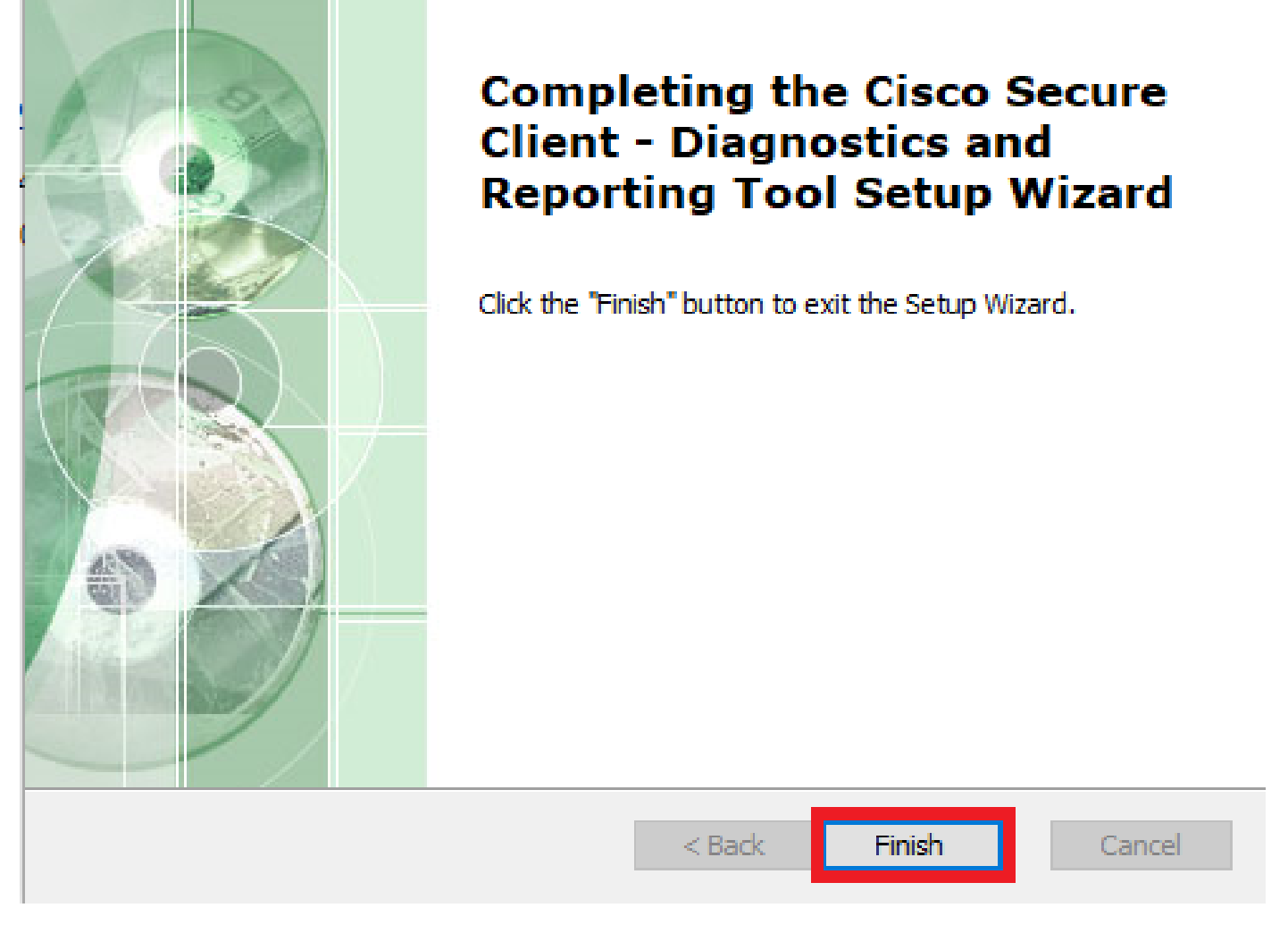

 $\times$ 

Installation abgeschlossen

DART für MacOS:

1. Doppelklicken Sie auf die DMG-Installationsdatei und dann auf Cisco Secure Client.pkg.

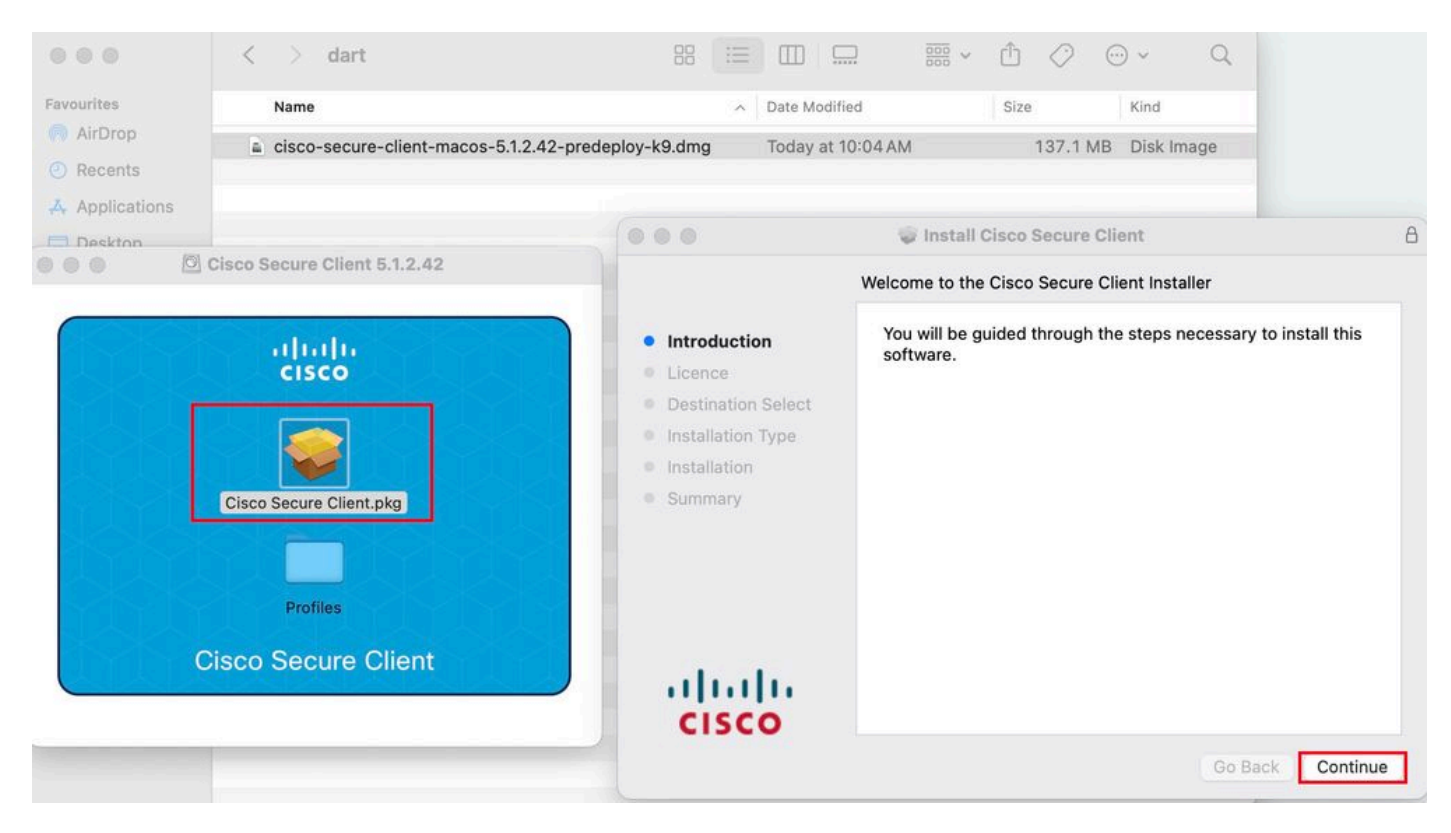

Secure Client-Paket installieren

#### 2. Lesen Sie die Lizenz, und fahren Sie entsprechend fort.

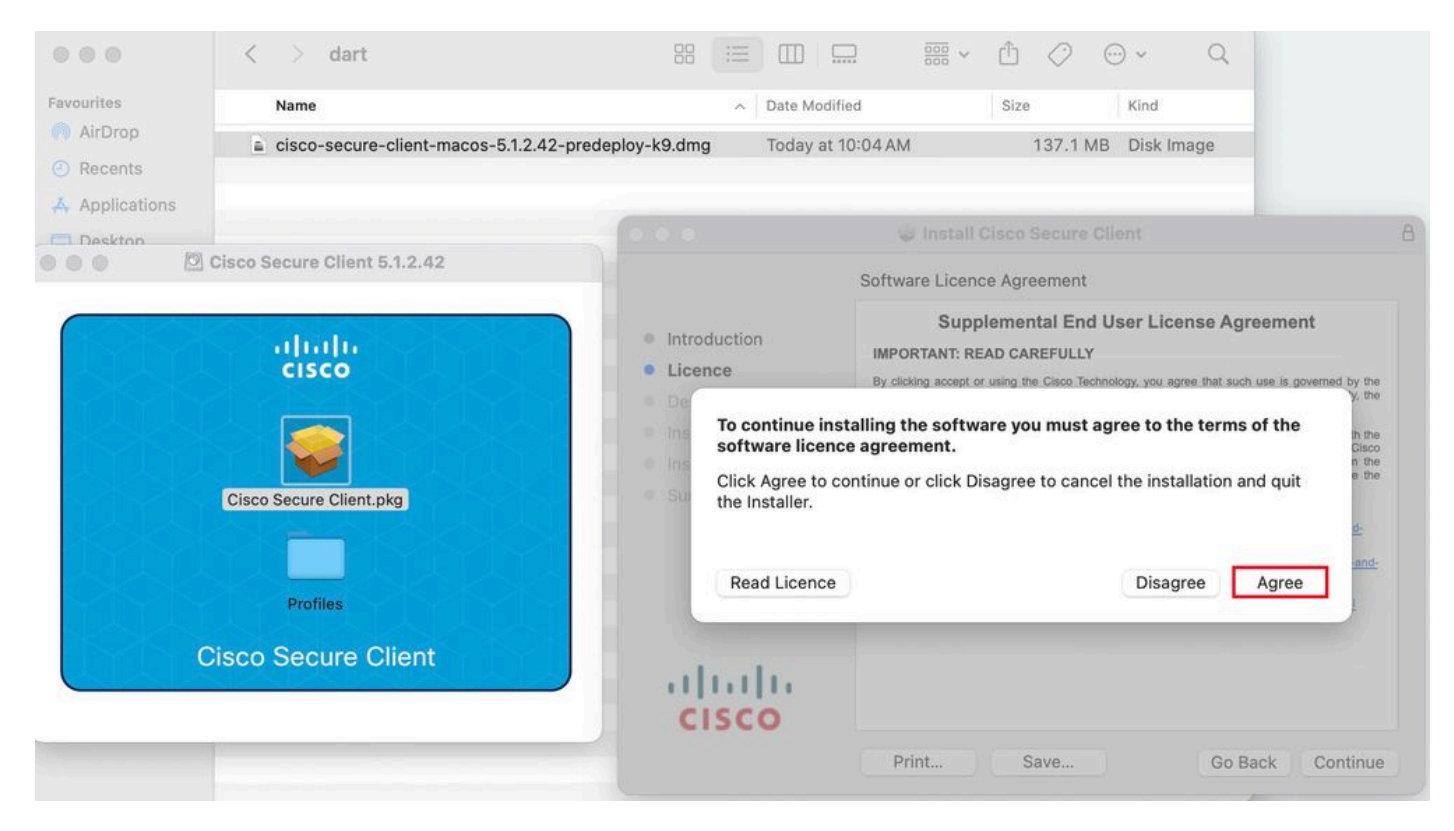

Stimme zu, fortzufahren

#### 3. Überprüfen Sie die Diagnostic and Reporting Tool und klicken Sie auf Continue .

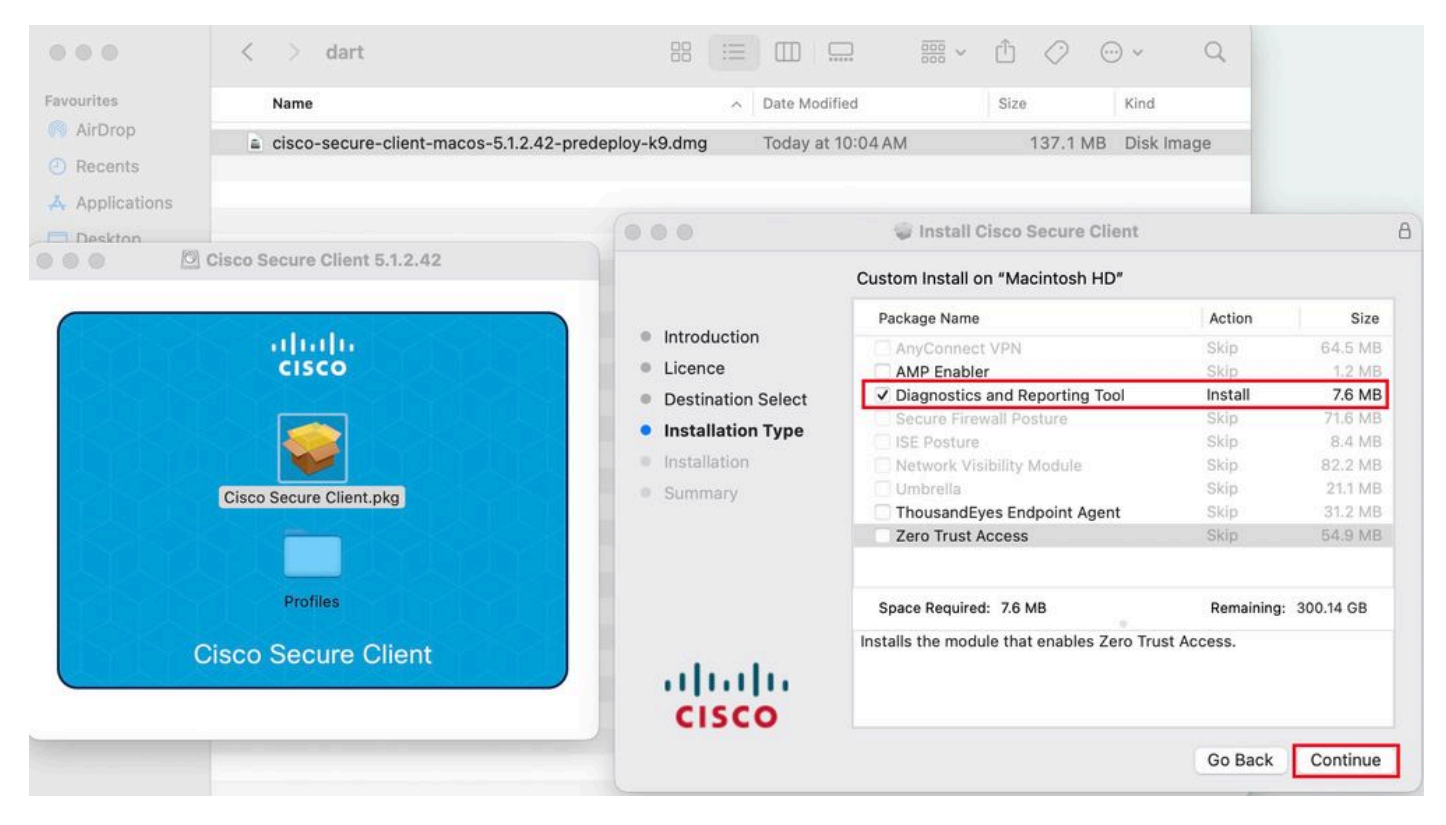

Installieren von DART

4. Befolgen Sie die Anweisungen auf dem Bildschirm zur Installation von DART.

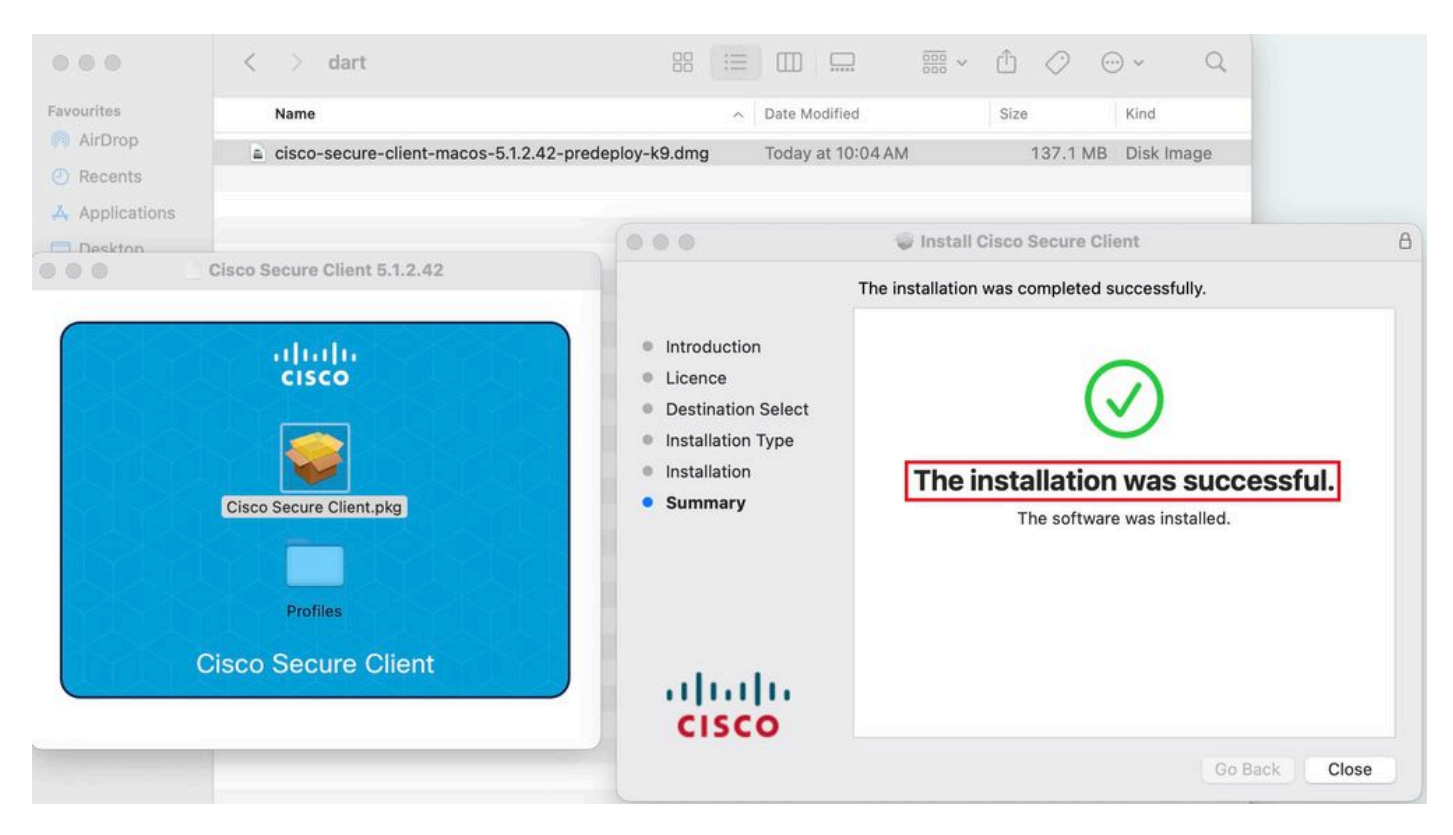

Installation abgeschlossen

#### DART für Linux:

1. Deaktivieren Sie das Linux Pre-Deployment-Paket mit folgendem Befehl:

#### tar xvzf cisco-secure-client-linux64-5.1.2.42-predeploy-k9.tar.gz

| [root@localhost dart]# ls                                                                |
|------------------------------------------------------------------------------------------|
| cisco-secure-client-linux64-5.1.2.42-predeploy-k9.tar.gz                                 |
| _[root@localhost_dart]#                                                                  |
| [root@localhost dart]# tar xvzf cisco-secure-client-linux64-5.1.2.42-predeploy-k9.tar.gz |
| cisco-secure-client-linux64-5.1.2.42/                                                    |
| cisco-secure-client-linux64-5.1.2.42/vpn/                                                |
| cisco-secure-client-linux64-5.1.2.42/vpn/vpn_install.sh                                  |
| cisco-secure-client-linux64-5.1.2.42/vpn/vpnagentd                                       |
| cisco-secure-client-linux64-5.1.2.42/vpn/vpnagentd.service                               |
| cisco-secure-client-linux64-5.1.2.42/vpn/load_tun.sh                                     |
| cisco-secure-client-linux64-5.1.2.42/vpn/vpn_uninstall.sh                                |
| <pre>cisco-secure-client-linux64-5.1.2.42/vpn/cisco_secure_client_uninstall.sh</pre>     |
| cisco-secure-client-linux64-5.1.2.42/vpn/libacciscossl.so                                |
| cisco-secure-client-linux64-5.1.2.42/vpn/libacciscocrypto.so                             |
| cisco-secure-client-linux64-5.1.2.42/vpn/cfom.so                                         |
| cisco-secure-client-linux64-5.1.2.42/vpn/libaccurl.so.4.8.0                              |
| cisco-secure-client-linux64-5.1.2.42/vpn/vpnui                                           |
| cisco-secure-client-linux64-5.1.2.42/vpn/acwebhelper                                     |
| cisco-secure-client-linux64-5.1.2.42/vpn/acextwebhelper                                  |
| cisco-secure-client-linux64-5.1.2.42/vpn/com.cisco.secureclient.gui.desktop              |
| cisco-secure-client-linux64-5.1.2.42/vpn/cisco-secure-client.menu                        |
| cisco-secure-client-linux64-5.1.2.42/vpn/cisco-secure-client.directory                   |
| cisco-secure-client-linux64-5.1.2.42/vpn/libvpnagentutilities.so                         |
| cisco-secure-client-linux64-5.1.2.42/vpn/libvpncommon.so                                 |
| cisco-secure-client-linux64-5.1.2.42/vpn/libvpncommoncrypt.so                            |
| cisco-secure-client-linux64-5,1,2,42/vpn/libvpnapi.so                                    |

Untar Linux pkg

2. Navigieren Sie zu /cisco-secure-client-linux64-5.x/dart, und führen Sie dart\_install.sh aus.

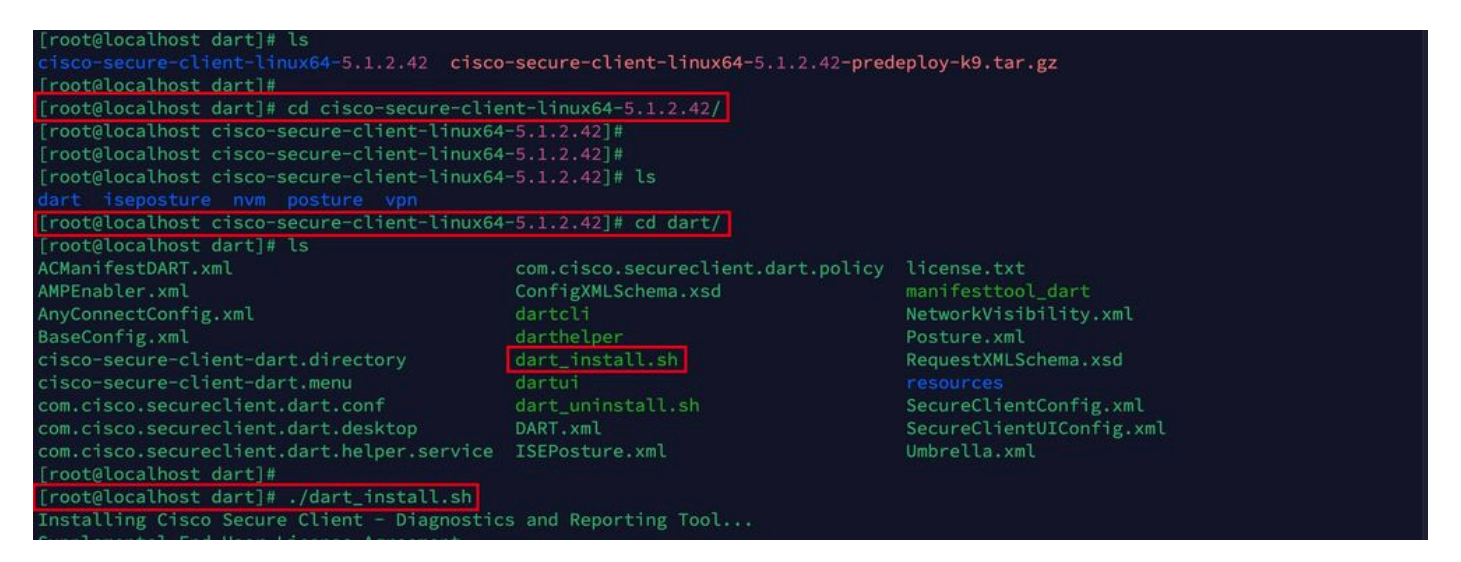

Installieren von DART

3. Akzeptieren Sie die Bedingungen in der Lizenzvereinbarung, um DART zu installieren.

```
Installing Cisco Secure Client - Diagnostics and Reporting Tool...
Supplemental End User License Agreement
IMPORTANT: READ CAREFULLY
By clicking accept or using the Cisco Technology, you agree that such use is governed by the Cisco End User License Agreement
and the applicable Product Specific Terms (collectively, the "EULA"). You also acknowledge and agree that you have read the "C
isco Privacy Statement".
If you do not have authority to bind your company and its affiliates, or if you do not agree with the terms of the EULA, do no
t click 'accept' and do not use the Cisco Technology. If you are a Cisco channel partner accepting on behalf of an end custom
er ("customer"), you must inform the customer that the EULA applies to customer's use of the Cisco Technology and provide the
customer with access to all relevant terms.
The latest version of documents can be found at the following locations.
- Cisco End User License Agreement: https://www.cisco.com/c/en/us/about/legal/cloud-and-software/end_user_license_agreement.ht
ml
- Applicable Product Specific Terms: https://www.cisco.com/c/en/us/about/legal/cloud-and-software/software-terms.html
- Cisco Privacy Statement: https://www.cisco.com/c/en/us/about/legal/cloud-and-software/software-terms.html
- Cisco Privacy Statement: https://www.cisco.com/c/en/us/about/legal/cloud-and-software/software-terms.html
Do you accept the terms in the license agreement?
Please wait while Cisco Secure Client - Diagnostics and Reporting Tool is being installed...
Installing Cisco Secure Client - Diagnostics and Reporting Tool...
Done!
```

Vereinbarung akzeptieren

4. Nach der Installation können Sie auf DART und Secure Client zugreifen von:

#### Application > Internet > Cisco Secure Client Application > Internet > Cisco Secure Client - DART

Bereitstellung über ASA/FTD

Headends wie ASA und FTD bieten Funktionen zum Bereitstellen verschiedener AnyConnect-Module wie dart, vpngina, ampenabler usw. auf dem Endpunkt, wenn der Benutzer eine Verbindung mit dem Remotezugriffs-VPN herstellt.

#### FTD

Wenn Sie FTD entweder von FMC oder FDM aus verwalten, verwenden Sie diesen Leitfaden, um DART und andere Module mithilfe der Gruppenrichtlinie in FTD bereitzustellen.

#### ASA

Konfigurierenanyconnect modules value dart Sie die Zielgruppenrichtlinie im Webvpn-Abschnitt.

group-policy NAME\_OF\_GROUP\_POLICY internal group-policy NAME\_OF\_GROUP\_POLICY attributes dns-server valu

Stellen Sie eine erfolgreiche Verbindung zur ASA/FTD her.

Navigieren Sie zu, Settings > VPN > Message History um Details zu Modulen anzuzeigen, die heruntergeladen wurden.

| Optimized Sector       Diagnostic         Statistic       Role Details       Firewall       Message History         Verferences       Statistics       Role Details       Firewall       Message History         Verferences       Statistics       Role Details       Firewall       Message History         Verferences       Statistics       Role Details       Firewall       Message History         Verferences       Statistics       Role Details       Firewall       Message History         Verferences       Statistics       Role Details       Firewall       Message History         Verferences       Statistics       Role Details       Firewall       Message History         Verferences       Contacting XXXX       Statistics       Role Details       Firewall         Verferences       Contacting XXXX       Statistics       Role Contacting XXXX         Verferences       Contacting XXXX       Statistics       Role Contacting XXXX         Verferences       Contacting XXXX       Statistics       Role Contacting XXXX         Verferences       Contacting XXXX       Role Contacting XXXX       Role Contacting XXXX         Verferences       Contacting XXXX       Role Contacting XXXX       Role Contacting XXXX         Verferences | S Cisco Secure Client                                                                                                    | -          |      | Х  |
|----------------------------------------------------------------------------------------------------|----------------------------------------------------------------------------------------------------|------------|------|----|
| Diagnostics         Preferences       Statistics       Route Details       Firewall       Message History         22-04-2024       [15:42:24]       Ready to connect.       [5:42:39]       Contacting XXXX         15:42:41       User credentials entered.       [5:42:45]       The Cisco Secure Client - Downloader is performing update checks         15:42:45       The Cisco Secure Client - Downloader is performing update checks       [5:42:45]         15:42:45       Checking for profile updates       [5:42:53]         15:42:45       Downloading Cisco Secure Client - DART 5.1.2.42 - 100%         15:42:45       Decking for customization updates         15:42:53       Poending Orso Secure Client - Downloader update checks have been completed.         15:42:53       Performing any required updates         15:42:53       Performing optime updates         15:42:53       Phecking VPN - Initiating connection         15:43:03       Establishing VPN - Activating VPN adapter         15:43:04       Establishing VPN - Activating VPN adapter         15:43:04       Connected to xxxxx                                                                                                    | Secure Client                                                                                                    |            |      | () |
| 22-04-2024         15:42:24       Ready to connect.         15:42:39       Contacting x.x.xx         15:42:44       User credentials entered.         15:42:45       The Cisco Secure Client - Downloader is performing update checks         15:42:45       Checking for profile updates         15:42:45       Checking for product updates         15:42:45       Checking for customization updates         15:42:53       Downloading Cisco Secure Client - DART 5.1.2.42 - 100%         15:42:53       Checking for customization updates         15:42:53       Checking for customization updates         15:42:53       The Cisco Secure Client - Downloader update checks have been completed.         15:43:03       Establishing VPN - Initiating connection         15:43:03       Establishing VPN - Examining system         15:43:03       Establishing VPN - Activating VPN adapter         15:43:04       Establishing VPN - Configuring system         15:43:04       Connected to x.x.x         V       Clear                                                                                                    | Virtual Private Network (VPN)         Preferences       Statistics       Route Details       Firewall       Message History                                                                                                    | Diagnostic | S    |    |
| Clear                                                                                                    | <ul> <li>22-04-2024</li> <li>15:42:24 Ready to connect.</li> <li>15:42:39 Contacting x.x.xx</li> <li>15:42:44 User credentials entered.</li> <li>15:42:45 The Cisco Secure Client - Downloader is performing update checks</li> <li>15:42:45 Checking for profile updates</li> <li>15:42:45 Checking for product updates</li> <li>15:42:53 Downloading Cisco Secure Client - DART 5.1.2.42 - 100%</li> <li>15:42:53 Checking for customization updates</li> <li>15:42:53 Performing any required updates</li> <li>15:42:58 The Cisco Secure Client - Downloader update checks have been completed.</li> <li>15:43:03 Establishing VPN - Initiating connection</li> <li>15:43:03 Establishing VPN - Examining system</li> <li>15:43:04 Establishing VPN - Configuring system</li> <li>15:43:04 Connected to x.x.x.x</li> </ul> |            |      | ~  |
|                                                                                                    |                                                                                                    | C          | lear |    |

Modul herunterladen

Sammeln von DART-Paketen

Windows

Schritt 1: Starten Sie DART entweder über das Startmenü oder über den Cisco Secure Client.

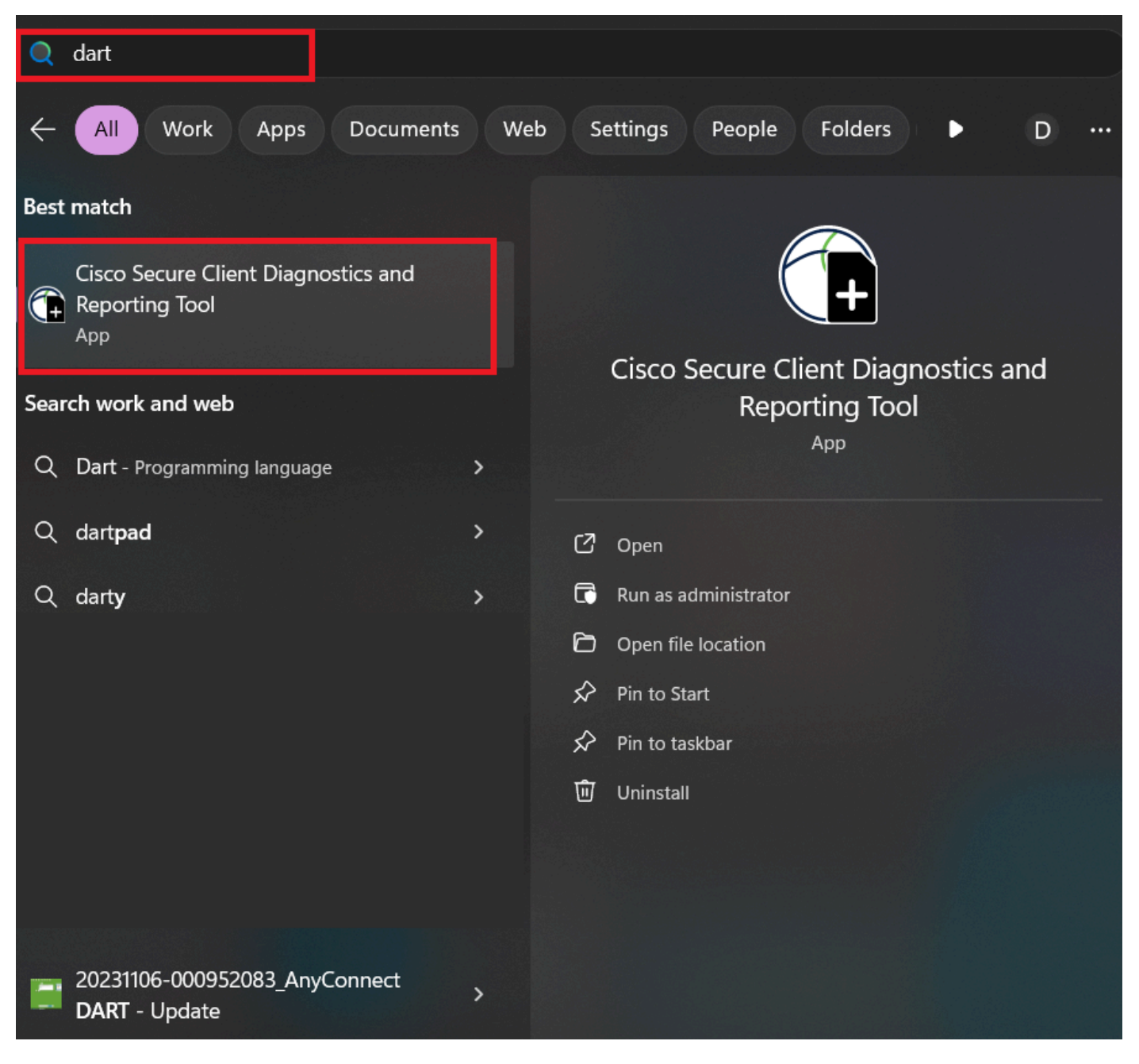

Startmenü

Oder

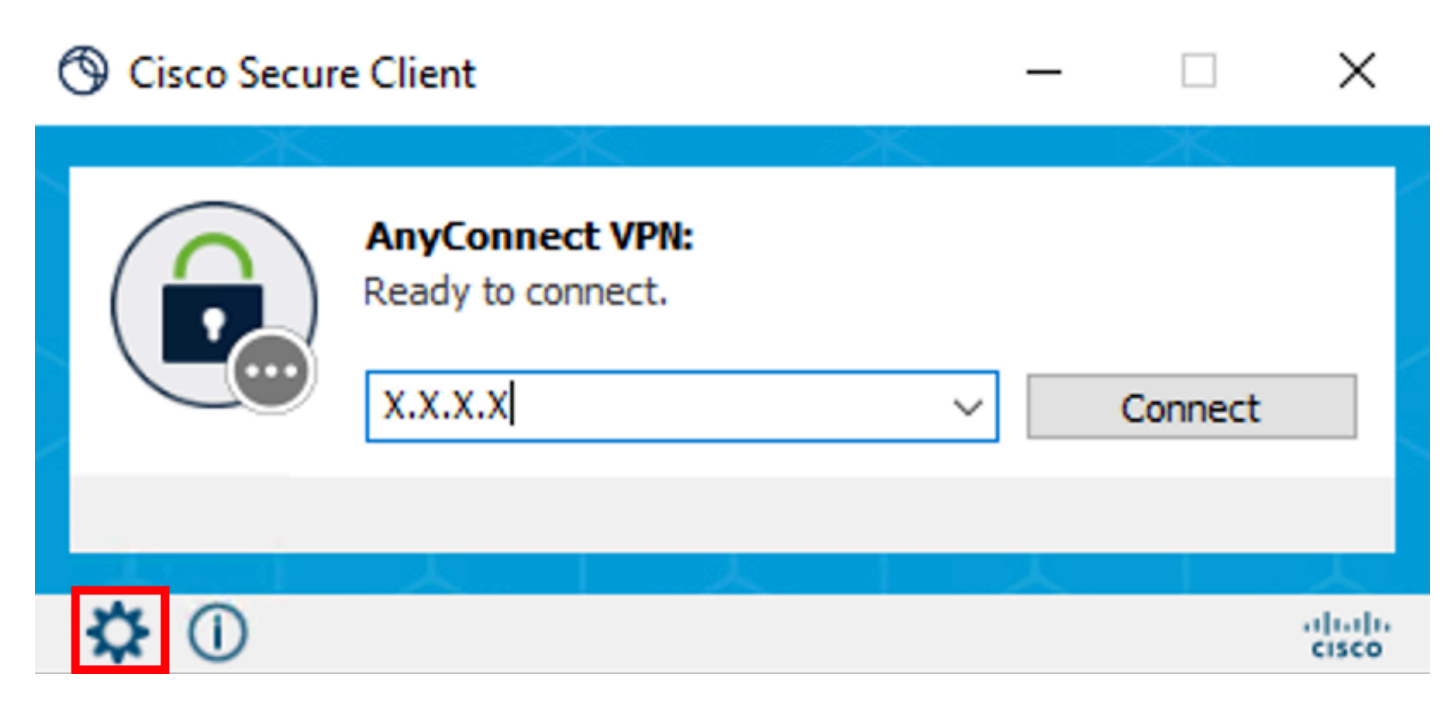

Cisco Secure Client

Schritt 2: Klicken Sie auf Diagnostics (Diagnose), um die DART-Protokolle zu erfassen.

| 🔇 Cisco Secure Clie | ent           | - | ×   |
|---------------------|---------------|---|-----|
| uluiu<br>cisco      | Secure Client |   | (i) |

| Status Overview >                                               | Status Overview         |                          |            |
|-----------------------------------------------------------------|-------------------------|--------------------------|------------|
| AnyConnect VPN                                                  |                         |                          |            |
|                                                                 | AnyConnect VPN (Disco   | nnected)                 | ^ ^ III    |
| Network                                                         | Bytes Sent:             | 0                        |            |
|                                                                 | Bytes Received:         | 0                        |            |
| ISE Posture                                                     | Time Connected:         | 00:00:00                 |            |
|                                                                 | Client Address (IPv4):  | Not Available            |            |
|                                                                 | Client Address (IPv6):  | Not Available            |            |
| Secure Endpoint                                                 | Server Address:         | Not Available            |            |
|                                                                 | Session Disconnect:     | None                     |            |
| Umbrella                                                        | Network (Connected)     |                          |            |
|                                                                 | Name:                   |                          |            |
|                                                                 | ID Addresse             | XYZ                      |            |
|                                                                 | IP Address:             | 192.168.1.6              |            |
|                                                                 | Security:               | Secured                  |            |
|                                                                 | Signal Strength:        | (-61 dBm)                |            |
|                                                                 | ISE Posture (Compliance | Unknown)                 | ^ <b>^</b> |
|                                                                 | Latest Scan Start Time: | Mon Apr 22 08:21:51 2024 |            |
| Collect diagnostic information for all<br>installed components. | Secure Endpoint (Conne  | ected)                   | <b>^</b>   |
| Discusseties                                                    | Protection Status:      | Connected                |            |
| Diagnostics                                                     |                         |                          |            |

Diagnose starten

Schritt 3: Befolgen Sie die Anweisungen auf dem Bildschirm, um das DART-Paket zu sammeln.

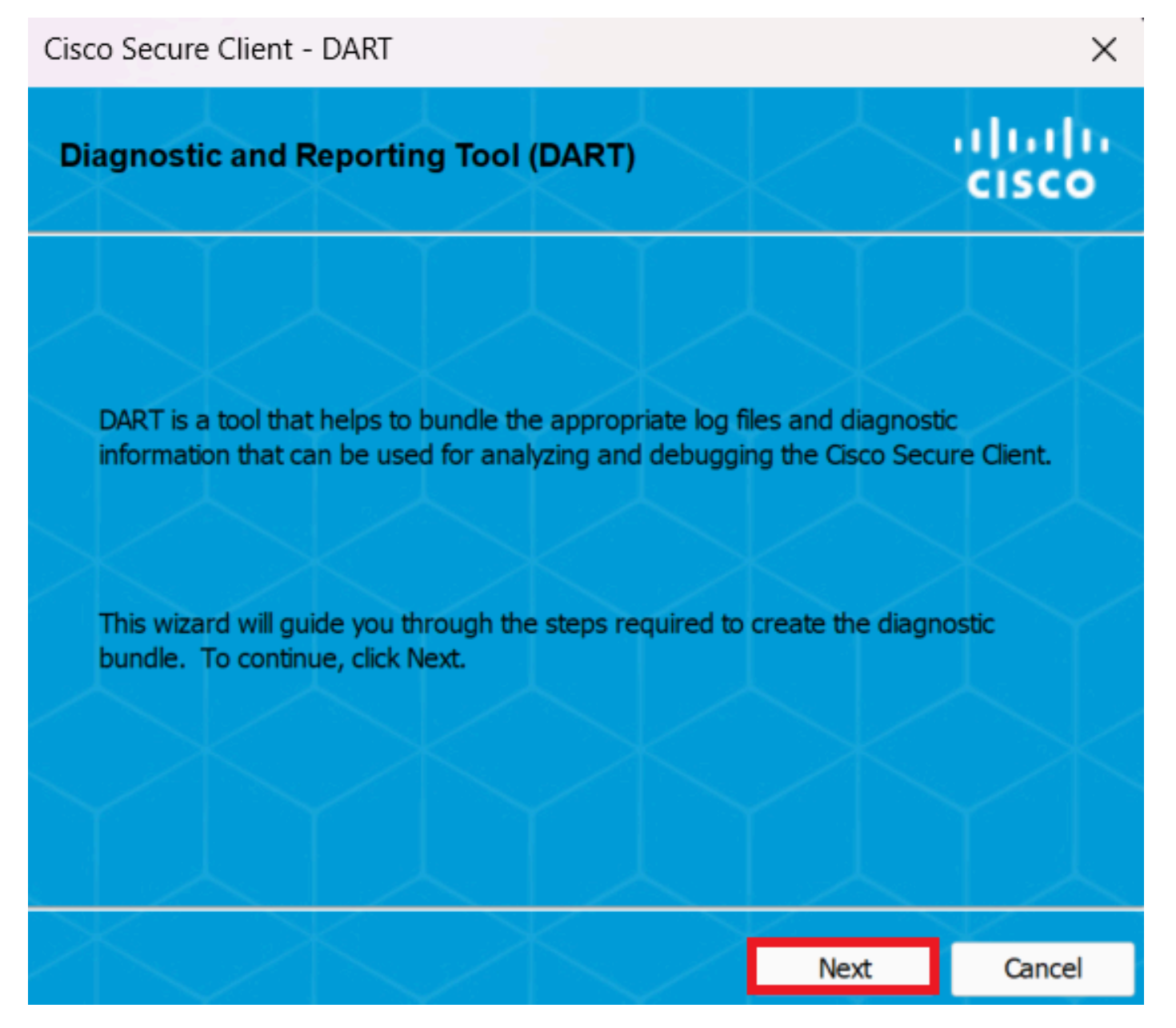

DART - Weiter

Schritt 4: Wählen Sie die Standardoption aus, um das DART-Paket auf dem Desktop zu speichern, und klicken Sie auf Next .

| Cisco Secure Client - DART |
|----------------------------|
|                            |

| Bundle Creation Option                                                                                             | $\langle \rangle$                          | $\langle \rangle$                         | cisco               |
|----------------------------------------------------------------------------------------------------|--------------------------------------------|-------------------------------------------|---------------------|
| Select "Default" to include the typical log<br>bundle. Select "Custom" to choose the<br>be included in the bundle. | ) files and diagno<br>list of log files an | ostic information i<br>d diagnostic infor | n the<br>rmation to |
| • Default - Bundle will be sa                                                                                      | aved to Desktop                            |                                           |                     |
| DART requires administrative privi                                                                                 | leges to clear Cis                         | <b>ico Secure Client</b><br>Clear         | logs.<br>All Logs   |
| $\times$                                                                                                    | Back                                       | Next                                      | Cancel              |

 $\times$ 

Optionen zum Erstellen von Paketen

Schritt 5: Windows beginnt mit der Verarbeitung und Sammlung von Protokollen.

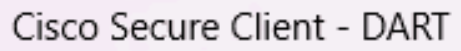

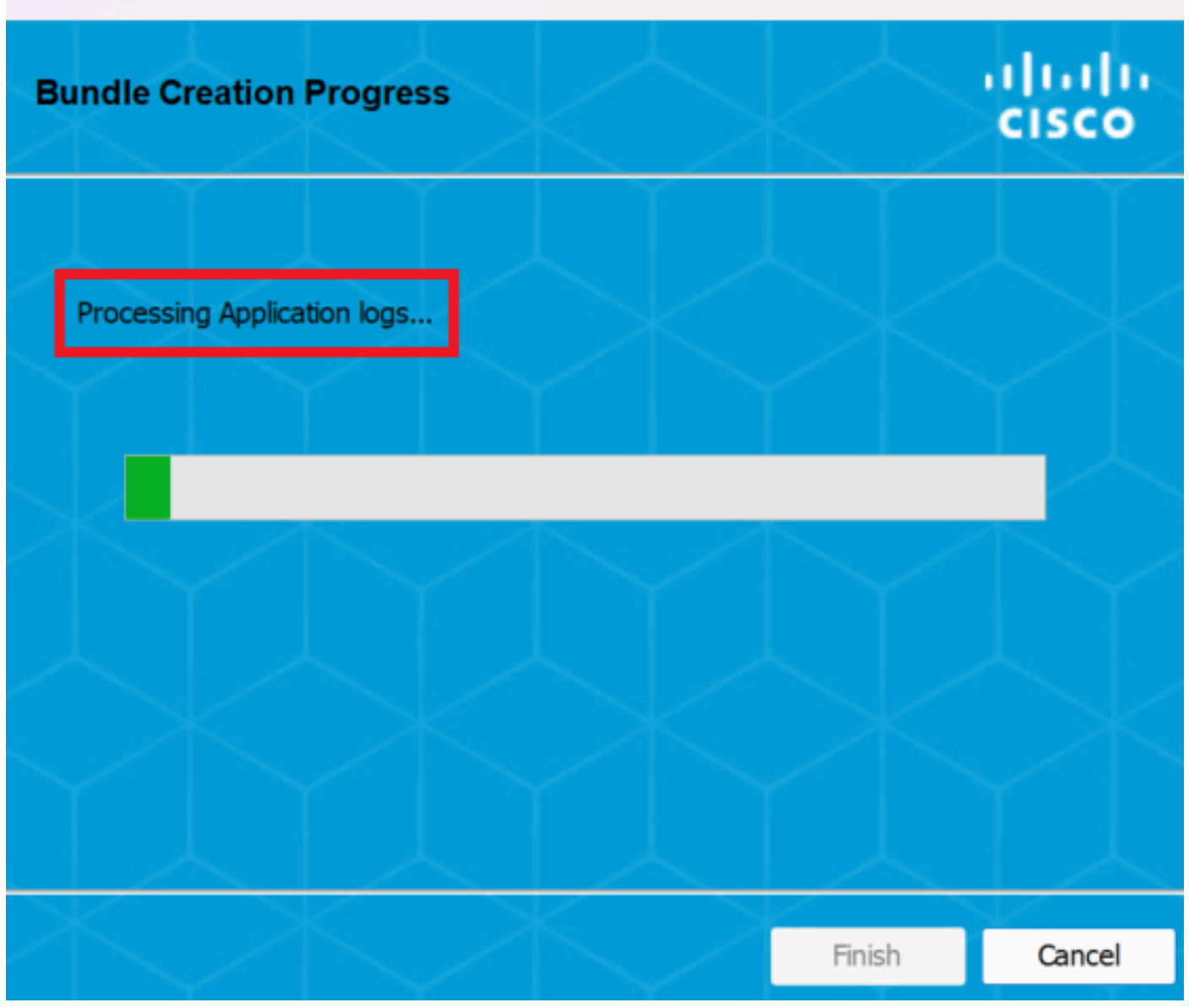

 $\times$ 

Verarbeitungsprotokolle

Schritt 6: Nach der Verarbeitung wird das DART-Paket standardmäßig auf dem Desktop gespeichert.

Cisco Secure Client - DART

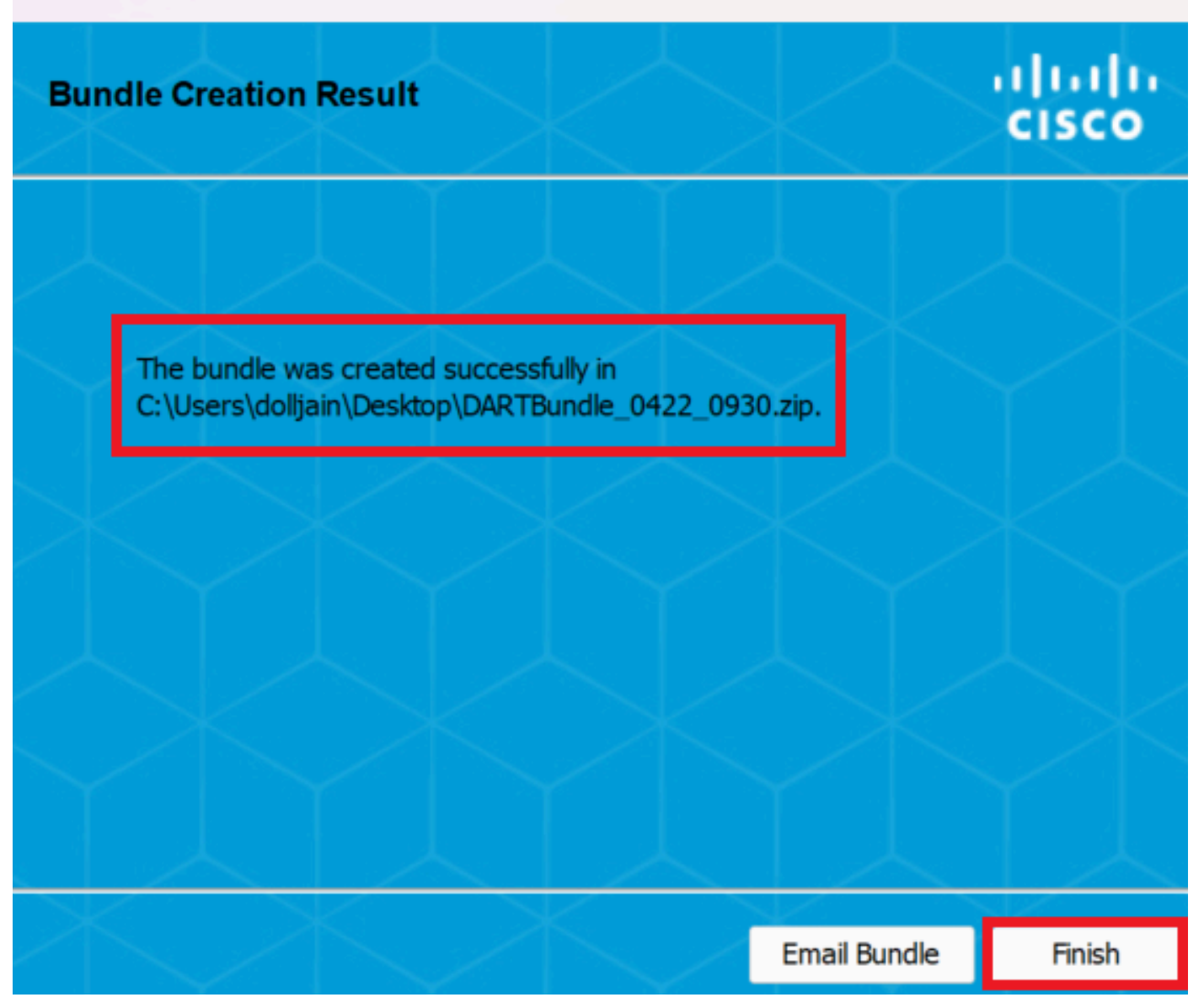

×

Dart erstellt

MacOS

Schritt 1: Starten Sie DART entweder über Mac Launchpad oder Cisco Secure Client, indem Sie auf klickenGenerating Diagnostics Report.

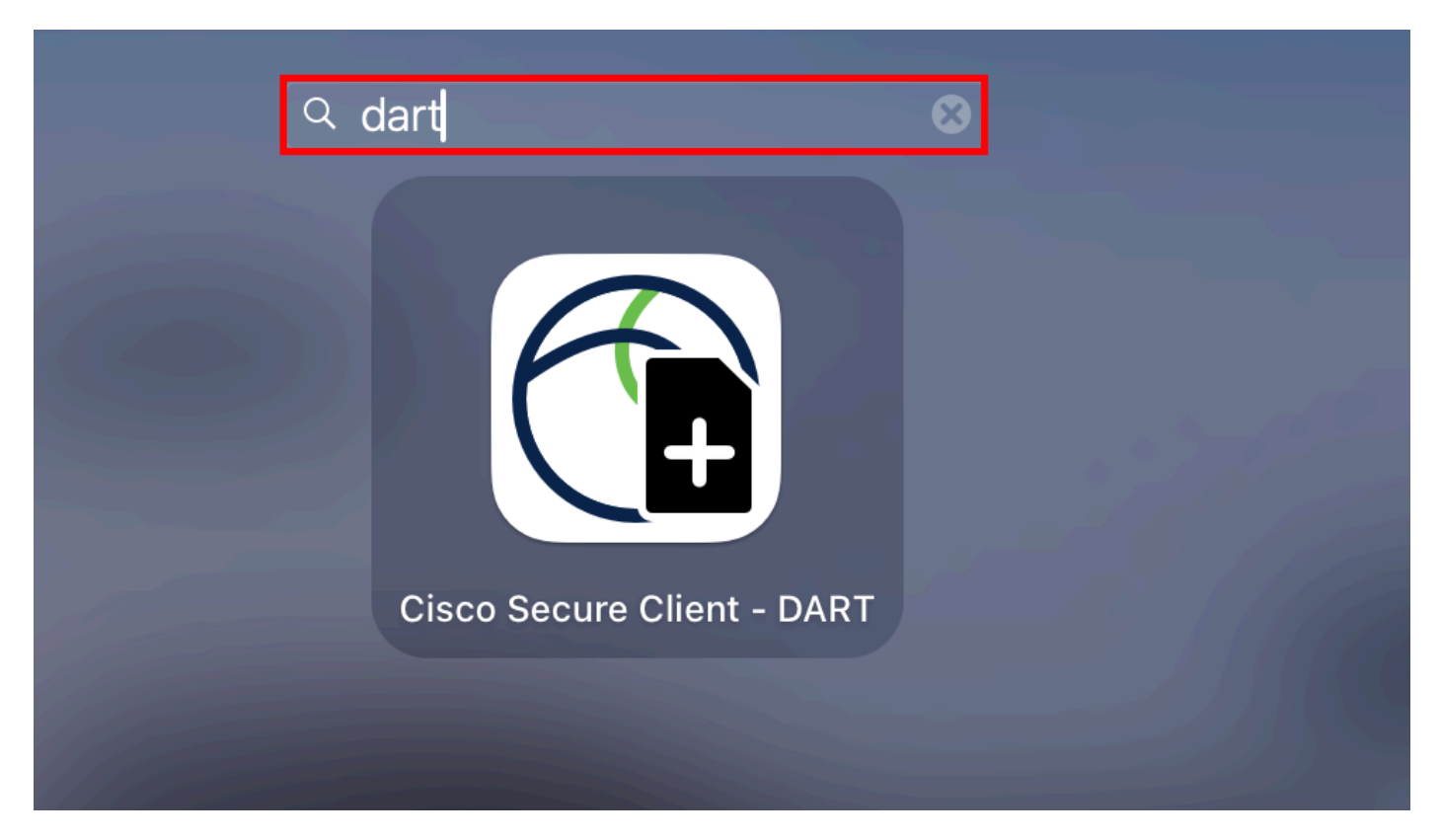

Mac-Launchpad

#### Oder

| About Cisco Secure Client       |     | 88 :=                       | •••        | Cisco Secure Client         |            |
|---------------------------------|-----|-----------------------------|------------|-----------------------------|------------|
| Preferences                     | æ,  |                             |            |                             |            |
| Generate Diagnostics Report     |     | 2 42-predeploy-k9 dmg T     | $\bigcirc$ | AnyConnect VPN:             |            |
| Show Cisco Secure Client Window | жM  | sinizitiz prodopioy kolanig |            | connected to .              | 0          |
| Show Statistics Window          | ЖS  |                             |            |                             | Disconnect |
| Show Notifications              |     |                             | 03:47:30   | (6 Days 20 Hours Remaining) | IP         |
| Show Status Menu                |     |                             |            | ISE Docture:                |            |
| Hide Cisco Secure Client        | жH  |                             | $(\land)$  | Compliant.                  |            |
| Hide Others                     | ∼жн |                             |            | Network access allowed.     | Scan Again |
| Show All                        |     |                             |            |                             |            |
| Quit Cisco Secure Client        | жQ  |                             |            |                             |            |
|                                 |     |                             | $\bigcirc$ | Umbrella:                   |            |
| ons                             |     |                             |            | Umbrella is active.         |            |
| /ireshar ≜                      |     |                             |            |                             |            |
| m-laun ≜                        |     |                             |            |                             |            |
|                                 |     | 1.1.1.1                     |            |                             |            |

Cisco Secure Client

Schritt 2: Wählen Sie die zusätzlichen Protokolloptionen aus, um Legacy- und Systemprotokolle nach Bedarf aufzunehmen, und klicken Sie auf Run.

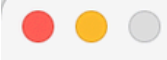

Welcome to the Diagnostic and Reporting Tool (DART).

DART is a tool that helps to bundle the appropriate log files and diagnostic information that can be used for analyzing and debugging the Cisco Secure Client.

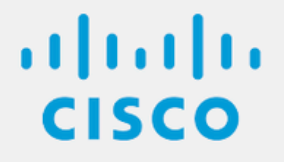

**Bundle Options:** 

Enable Bundle Encryption 
✓ Mask Password

Run

**Encryption Password** 

Additional Log Options:

Include Legacy - Cisco AnyConnect Secure Mobility Client Logs

✓ Include System Logs

Zusätzliche Protokolloptionen

Schritt 3: MacOS beginnt mit der Verarbeitung und Sammlung von Protokollen.

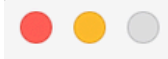

Processing Application logs...

ılıılı cısco

Cancel

Verarbeiten von

ProtokollenSchritt 4. Nach der Verarbeitung wird das DART-Paket standardmäßig auf dem Desktop gespeichert.

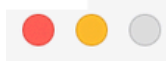

The bundle was created successfully on your Desktop.

ılıılı cısco

Finish

DART-Paket erstellt

Linux

Schritt 1: Navigieren Sie zu /opt/cisco/secureclient/dart/ dartui. Grafische Benutzeroberfläche für DART und führen Sie diese aus. Daraufhin wird der Bildschirm geöffnet, und klicken Sie auf Next.

#### [root@localhost dart]# [root@localhost dart]# [root@localhost dart]# ./dartui

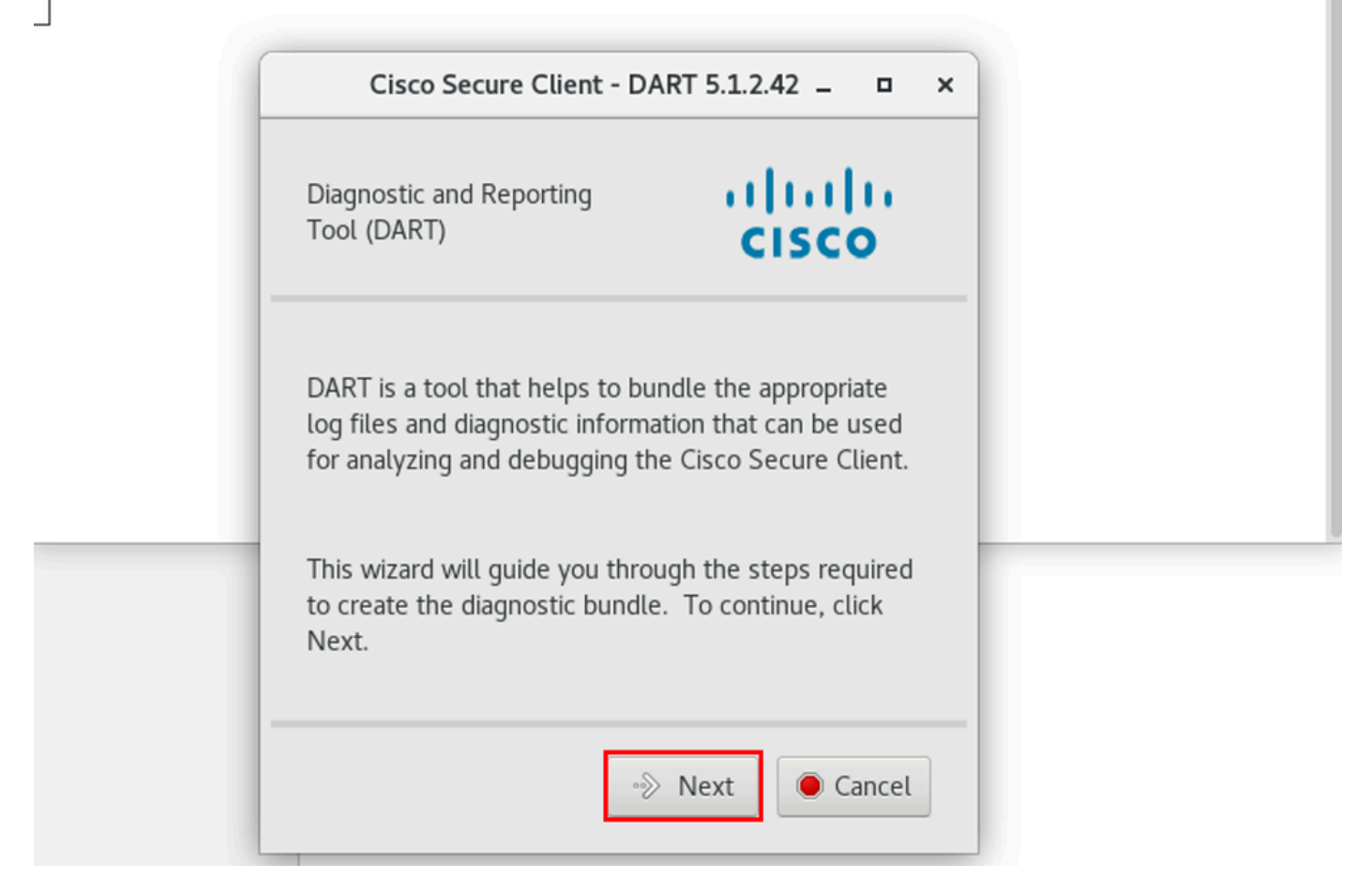

DART-Start

Schritt 2: Wählen Sie die Typical Paketoption zum Sammeln von Protokollen und Diagnoseinformationen aus, und klicken Sie Next wie im Bild dargestellt auf.

## [root@localhost dart]# [root@localhost dart]# ./dartui

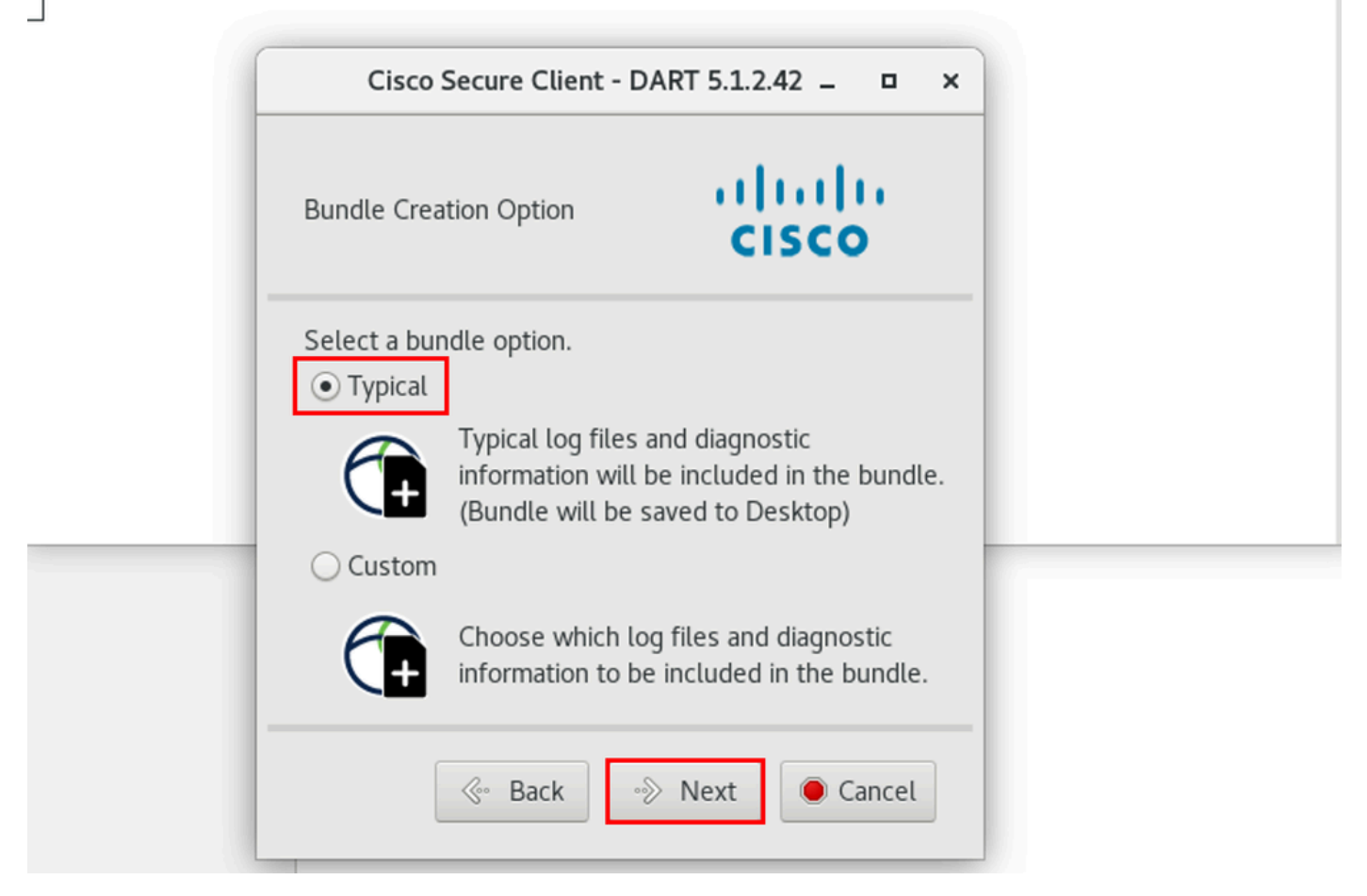

Paketoption

Schritt 3: Klicken Sie auf Finish, und das DART-Paket wird standardmäßig auf dem Desktop gespeichert, wie im Bild gezeigt.

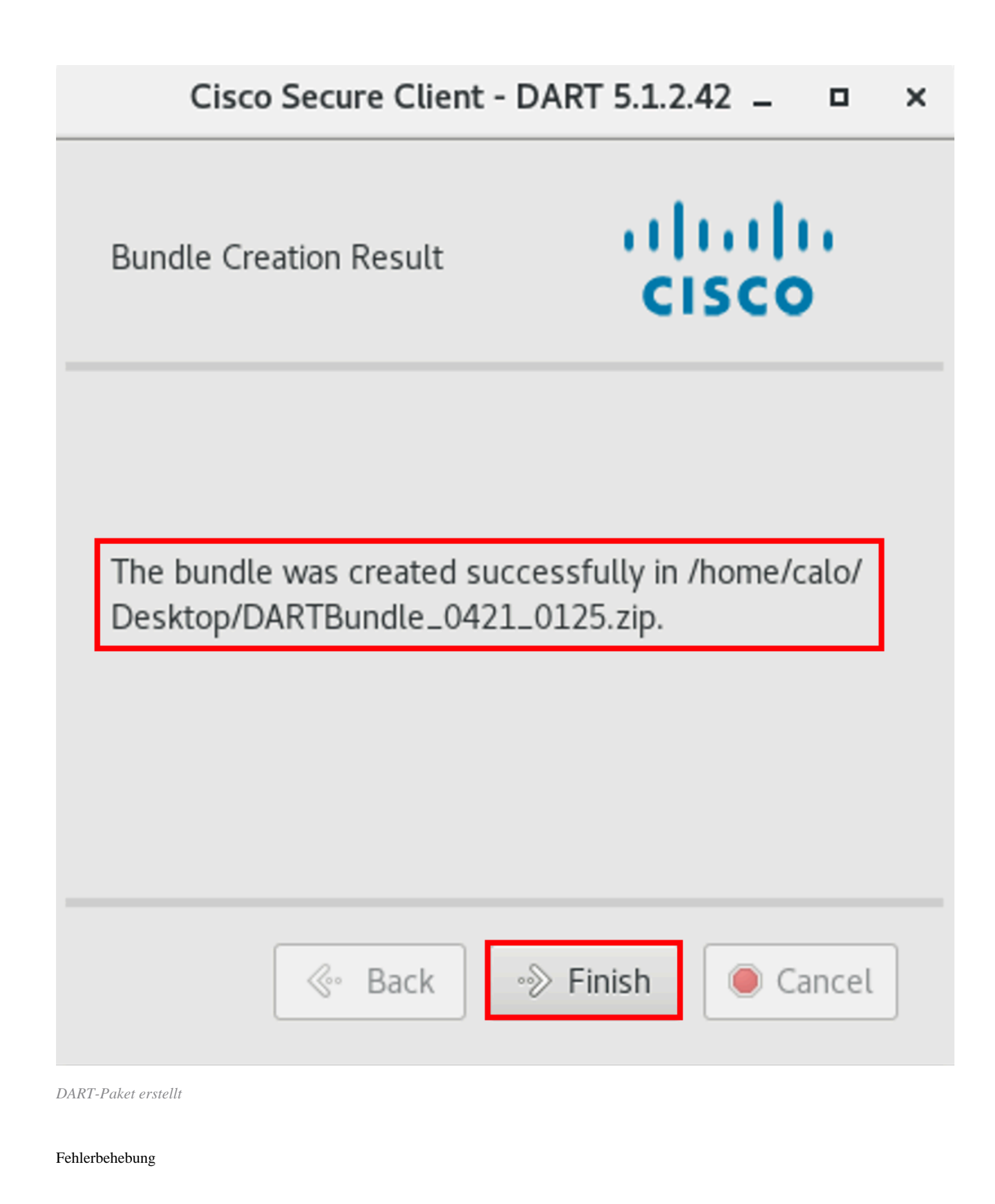

In diesem Abschnitt erhalten Sie Informationen zur Behebung von Fehlern in Ihrer Konfiguration.

In diesem Leitfaden können Sie Protokolle von DART effektiv korrelieren und identifizieren, um Probleme im Zusammenhang mit Secure Client zu beheben.

### Informationen zu dieser Übersetzung

Cisco hat dieses Dokument maschinell übersetzen und von einem menschlichen Übersetzer editieren und korrigieren lassen, um unseren Benutzern auf der ganzen Welt Support-Inhalte in ihrer eigenen Sprache zu bieten. Bitte beachten Sie, dass selbst die beste maschinelle Übersetzung nicht so genau ist wie eine von einem professionellen Übersetzer angefertigte. Cisco Systems, Inc. übernimmt keine Haftung für die Richtigkeit dieser Übersetzungen und empfiehlt, immer das englische Originaldokument (siehe bereitgestellter Link) heranzuziehen.